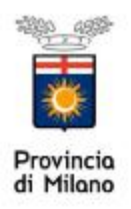

## Istruzioni operative per richiedere il computo ex art 14 L. 68/99

## **PROCEDURA ON LINE**

Per effettuare qualsiasi richiesta on-line sul sito della Provincia di Milano è necessario essere in possesso delle credenziali di accesso all'applicativo COB che possono essere richieste al seguente indirizzo web<u>http://www.provincia.milano.it/lavoro/LOGIN</u> Selezionando la voce NUOV A REGISTRAZIONE

| 🖉 LOGIN - Windows Internet Expl   | I FR J                                                 |              |                    |                       |                      |
|-----------------------------------|--------------------------------------------------------|--------------|--------------------|-----------------------|----------------------|
| 😋 💮 👻 🤴 Hitpy Access provincia    | = leno.#," S-rorbyLUYSUN                               |              | Live Search        |                       | $ \mathcal{P} $ ·    |
| File Monifor Visibiliza Preferati | Striment - 5                                           |              |                    |                       |                      |
| 🚖 🎪 🏨 Dath                        |                                                        | <u>6</u> - N | - 🖷 - 🖪            | 🗸 Aadma , 🍪 Solu      | ment - <sup>30</sup> |
| 144_20H                           | <b>*</b>                                               |              |                    |                       |                      |
| 🔜 🧩 da 150 anni v                 | icino ai cittadil <sup>80 lecale</sup> 😿 🔽             | Ceres        |                    | -Val-                 |                      |
| lana                              |                                                        | LI:          | semame: Pr         | assword:              |                      |
| <u>Cervoro</u>                    |                                                        |              |                    | 0                     |                      |
| Set In: Home K                    |                                                        |              |                    |                       |                      |
| AREA PERSONALE                    | LOGIN                                                  |              | Info               |                       |                      |
| Chi siamo                         |                                                        |              | COMUN              | ICAZIONI              |                      |
| Cilladim                          |                                                        |              | Calend:            | ano corsi di          |                      |
| Disabili                          |                                                        |              | formazi<br>• LUTOR | one COB               |                      |
| Aziende                           | LOGIN                                                  |              | eseruta            | zioni online          |                      |
| Kempiego                          | Username:                                              |              | = FAQ - de         | omande più            |                      |
| Formazione                        | Password                                               |              | frequen<br>CONTA   | li<br>TTL- elenco del |                      |
| Professionale                     | Lotra 🌍                                                |              | numeri             | di riferimento        |                      |
| Osservatorio                      |                                                        |              | DIRITIO            |                       |                      |
| Banche dati Lavoro                |                                                        |              | ALL'IST            | RUZIONE               |                      |
| Modulisfica en line               |                                                        |              | FORMAT             | GO<br>TIVO)           |                      |
| Normativa del lavoro              | NUOVA REGISTRAZIONE                                    |              | FAQ - d            | l I<br>omande più     |                      |
| Orientamento                      | Access con Emert Card                                  |              | frequen            | li                    |                      |
| Handi e gare                      |                                                        |              | numeri             | di riferimento        |                      |
| Tuq                               | ATTENZIONEL Per modvi di<br>Sourezza dono bugaserzasti |              | DROEP              |                       |                      |
|                                   | en ati della password Potente<br>viene disabilitare.   |              | INFORM             | ATIVO                 |                      |
|                                   |                                                        | <b>6</b> 3.  | LEGGE              | 50/99                 | 20 C                 |

## RICHIESTA DI COMPUTO EX ART 14 L. 68/99

Una volta effettuato il login si ha accesso all'area personale.

Per la compilazione della richiesta di computo ex art 14 è necessario accedere all'applicativo delle comunicazioni obbligatorie selezionando appositamente**COB** 

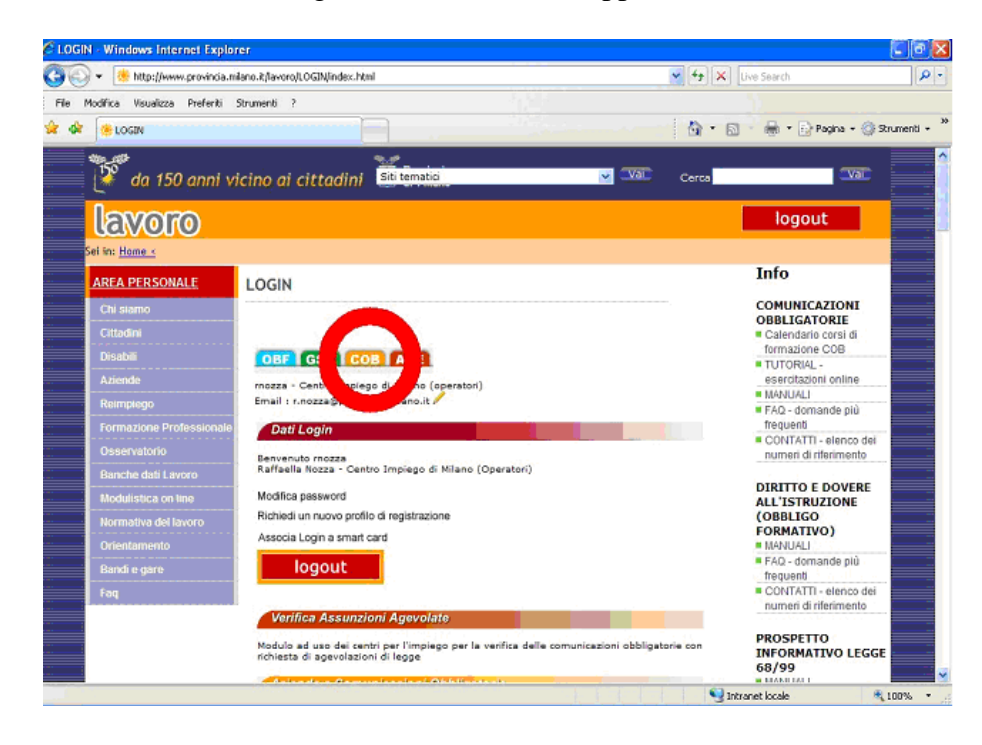

Selezionare **Richiesta di Legge 68/99** presente nel menù navigatore (parte sinistra della maschera) e scegliere la funzionalità**Nuova** per inserire la richiesta cliccando appositamente su **Richiesta di computo** 

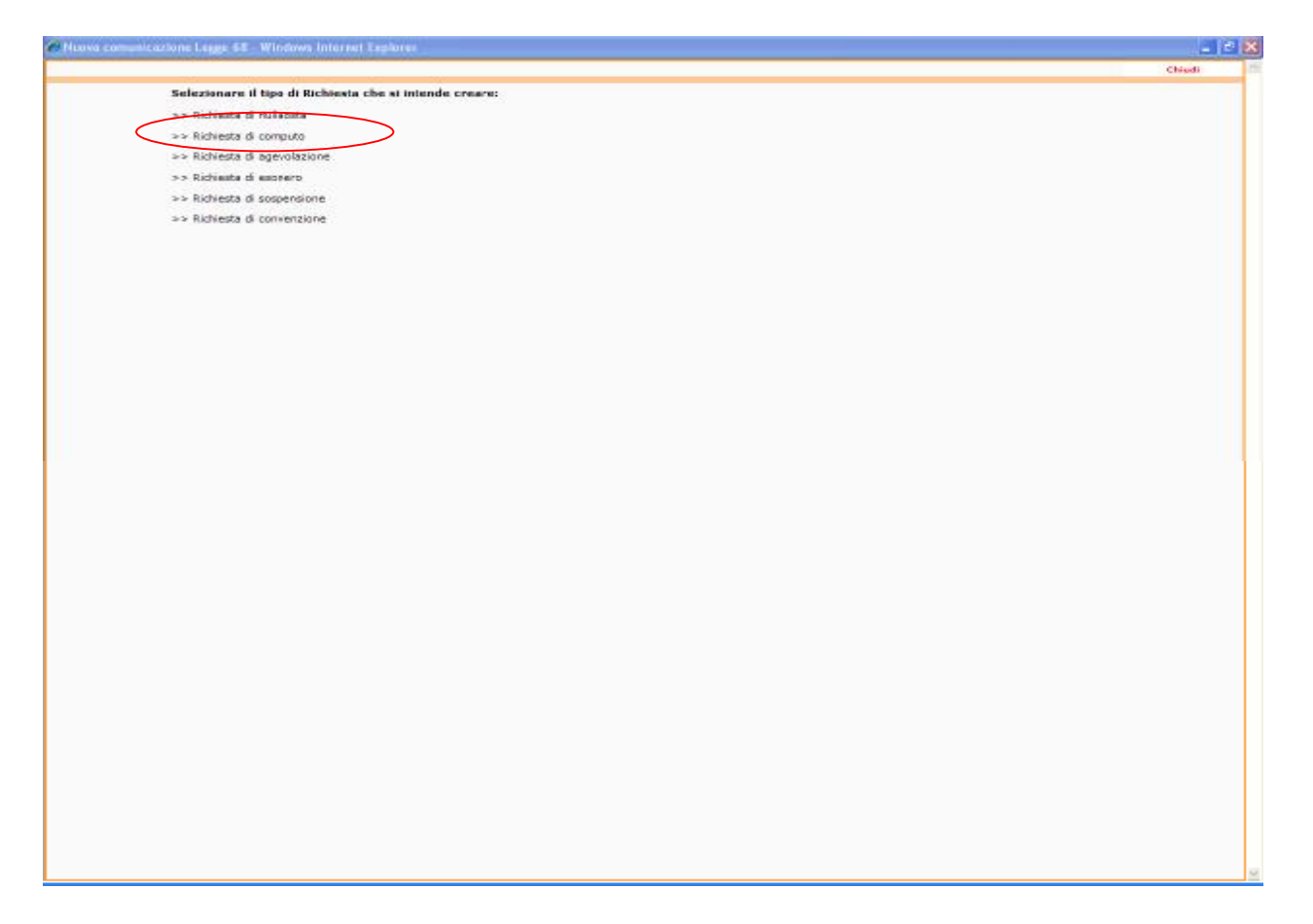

## Si apre il form che deve essere compilato in tutte le sue partiAZIENDA – LAVORATORE -CONTRATTO – INFORMAZIONI AGGIUNTIVE - CLAUSOLE

In alcuni casi è presente la funzione"CERCA" per agevolare l'inserimento dei dati.

| 169) Richiarta di commeto : Azianda                                                                                                    |                                                                         | Salar (Date |
|----------------------------------------------------------------------------------------------------|-------------------------------------------------------------------------|-------------|
| campi con l'astariaco ases obbligatori.<br>campi con il astariaco ases obbligatori.<br>campi con il bordo mass non ases medificabili.<br>a nen appaises campi algoifica che nen occorre inae | Actenda Lavoratore Contratto Informacioni applientive Clausole Allegati |             |
| Denominazione *                                                                                                    | course. [db+r]                                                          |             |
| Regione accele                                                                                                    | contamper of                                                            |             |
| Satura giuridica                                                                                                    | ¥                                                                       |             |
| odice fiscale                                                                                                    |                                                                         |             |
| artita IVA                                                                                                    |                                                                         |             |
| odice INAIL                                                                                                    |                                                                         |             |
| er aggiungere un codice inail<br>dicca su cerca                                                                                                    | cerca                                                                   |             |
| odice ATECD                                                                                                    | centre fait i fi                                                        |             |
| 'er aggiungere un codice<br>Meco clicca su cerca                                                                                                    | CONTA-                                                                  |             |
| inde Legale                                                                                                    |                                                                         |             |
| ndirizzo *                                                                                                    |                                                                         |             |
| omune *                                                                                                    |                                                                         |             |
| AP *                                                                                                    | certa                                                                   |             |
| rovincia *                                                                                                    |                                                                         |             |
| elefono *                                                                                                    |                                                                         |             |
| ак *                                                                                                    |                                                                         |             |
| mail *                                                                                                    |                                                                         |             |
| EC-Email                                                                                                    |                                                                         |             |
| umero dipendenti                                                                                                    |                                                                         |             |
| la data odierna (riferito al territorio nazional                                                                                                    | 0                                                                       |             |
| sde Operativa                                                                                                    |                                                                         |             |
| ndirizzo *                                                                                                    |                                                                         |             |
| omune *                                                                                                    |                                                                         |             |
| AP *                                                                                                    | cerca(vi · o)                                                           |             |
| rovincia *                                                                                                    |                                                                         |             |
| elefono *                                                                                                    |                                                                         |             |
| ax                                                                                                    |                                                                         |             |
| mail                                                                                                    |                                                                         |             |
| itte Artigiane                                                                                                    |                                                                         |             |
| itta Agricola                                                                                                    |                                                                         |             |
| egale rappresentante o delegato                                                                                                    |                                                                         |             |
| Vominativo *                                                                                                    |                                                                         |             |

Nella finestra relativa a**"INFORMAZIONI AGGIUNTIVE"** inserire **"SI"** in convenzione. Nella tendina **Convenzione richiesta** selezionare "Ai sensi art 14 D. l.g.s. 276/03".

I dati relativi alla convenzione stipulata possono essere inseriti manualmente o utilizzando la funzione **Recupera dati** 

Infine andare a utilizzare ancora **Recupera dati** anche per la categoria di appartenenza del disabile

| Woard [168] Richiesta di compute Informazioni agg                                                                                                    | luntivu - Win             | cowa Intern     | et Exhiever. |                         |          |          |       |        |          |
|----------------------------------------------------------------------------------------------------|---------------------------|-----------------|--------------|-------------------------|----------|----------|-------|--------|----------|
| .68] Richiesta di computo : Informazioni aggiuntive                                                                                                    |                           |                 |              |                         |          |          | Salva | Chiudi | ABITYCAN |
| ampi con l'astarisco asse obbligatori.<br>ampi con i bordo masa non asse medificabili.<br>ara appaise campi apriliza che ses occome inserne ultariori inform<br>otti ricchiesta. | Atienda                   | Lavoratore      | Contratto    | Informazioni appluntive | Clausole | Allegati |       |        |          |
|                                                                                                    |                           |                 |              | 10                      |          |          |       |        |          |
| iotz.                                                                                                    |                           |                 |              |                         |          |          |       |        |          |
| innvenzione                                                                                                    |                           | _               | _            | 3                       | _        | _        |       | _      | _        |
| and a second second second second second second second second second second second second second second second                                                                   |                           |                 |              |                         |          |          |       |        |          |
| a convenzione "                                                                                                    | 04. (MI                   |                 |              |                         |          |          |       |        |          |
| ata fine                                                                                                    |                           |                 |              |                         |          |          |       |        |          |
|                                                                                                    |                           | 1               |              |                         |          |          |       |        |          |
| iumero protocollo                                                                                                    | Recupera dati.            |                 |              |                         |          |          |       |        |          |
| vata protocollo                                                                                                    |                           |                 |              |                         |          |          |       |        |          |
| onvenzione richiesta                                                                                                    | Alsenai Art.14, D         | 0 L.G.S. 276/03 |              |                         |          |          |       |        |          |
| odice Fiscale                                                                                                    |                           |                 | /            |                         |          |          |       |        |          |
| Cooperative che effettue l'assumione                                                                                                    | cerca(At -)               | a)              |              |                         |          |          |       |        |          |
| lagione sociale                                                                                                    |                           |                 |              |                         |          |          |       |        |          |
| evalidità                                                                                                    | _                         | _               | _            |                         | _        |          |       | -      | _        |
| ategoria di appartenenza "<br>I                                                                                                    | Rocupera dati.<br>Azienda | Lavoratore      | Contratto    | v                       | Clausole | Allegati |       |        |          |
|                                                                                                    | 0.0000000                 |                 |              |                         |          |          | Salva | Chiedi | -        |
|                                                                                                    |                           |                 |              |                         |          |          | Salva | Chiedi | and the  |
|                                                                                                    |                           |                 |              |                         |          |          |       |        |          |
|                                                                                                    |                           |                 |              |                         |          |          |       |        |          |
|                                                                                                    |                           |                 |              |                         |          |          |       |        |          |
|                                                                                                    |                           |                 |              |                         |          |          |       |        |          |
|                                                                                                    |                           |                 |              |                         |          |          |       |        |          |
|                                                                                                    |                           |                 |              |                         |          |          |       |        |          |

Nella finestra "**CLAUSOLE**", per la scelta della Tipologia di computo cliccare Computo in convenzione art. 14 e *salvare*. Poi *inviare* per completare la procedura

| Congress fraction of computer a consolie<br>carge con f foot man non-sen obbligatori<br>a rea applicat completes cha rea receivable<br>discubility mentionities wellike fatti specifici<br>Tipologia di compute *                                                                                                    | Astenda<br>It isformadosi<br>Divenuto d<br>Isvorativa pari<br>Divenuto d<br>professionale<br>Olivoratore<br>bibligatorio<br>Lavoratore<br>fusione per line                                                                                                    | Lavoratore<br>isabile in cost<br>o superiore a<br>isabile in cost<br>con ridusione<br>assunto al di                                                                                                    | Contraito<br>anza di rappi<br>I 60%<br>anza di rappi<br>della capacit<br>fuori delle pi | Informacioni ag<br>orto di lavoro con<br>orto di lavoro per<br>à lavorativa pari al                               | g <b>tantten</b><br>iduzione d | Clausole<br>Sella capacit | Allegati | 20170    |        | ABITYC AND |  |
|----------------------------------------------------------------------------------------------------|----------------------------------------------------------------------------------------------------|----------------------------------------------------------------------------------------------------|-----------------------------------------------------------------------------------------|----------------------------------------------------------------------------------------------------|--------------------------------|---------------------------|----------|----------|--------|------------|--|
| ampi con l'astariaco asse obbligatori.<br>ampi con l'aordo masa non assa matificabili.<br>na appaiane carpitalprille du sen occorra inverne ultariori<br>lecabilie mentinante mella fattispecie:<br>lipologia di computo *                                                                                                    | In Informations                                                                                                    | isabile in cost<br>o superiore a<br>isabile in cost<br>con ridustone<br>assunto al di                                                                                                    | anza di rappi<br>I 60%<br>anza di rappi<br>della capacit<br>fuori delle pi              | orto di lavoro con<br>orto di lavoro per<br>à lavorativa pari a                                                   | (duzione d                     | Sella capacit             |          |          | -      | _          |  |
| isabile rientrante nella fattispecie:<br>Ipologia di computo *                                                                                                    | Divenuto d<br>lavorativa pari<br>Divenuto d<br>potessionale -<br>Divornatore<br>obligatorio<br>Lavoratore<br>fusione par inte                                                                                                    | isabile in cost<br>o superiore a<br>leabile in cost<br>con riduzione<br>assunto al di                                                                                                    | anza di rappi<br>I 60%<br>anza di rappi<br>della capacit<br>fuori delle pi              | orto di lavoro con<br>orto di lavoro per<br>à lavorativa gari a                                                   | iduzione d                     | Sella capacit             | <b>1</b> |          |        |            |  |
| ipologia di computo *                                                                                                    | Divenuto d<br>lavorativa pari<br>Divenuto d<br>professionale -<br>O Lavoratore<br>bibligatorio<br>O Lavoratore<br>fusione per ino                                                                                                    | isabile in cost<br>o superiore a<br>isabile in cost<br>con riductione<br>assunto al di                                                                                                    | anza di rapp<br>I 60%<br>anza di rapp<br>della capacit<br>fuori delle p                 | orto di lavoro con<br>orto di lavoro per<br>ŝ lavorativa pari a                                                   | iduzione d                     | Sella capacit             | <b>i</b> |          |        |            |  |
| ipologia di computo *                                                                                                    | Divenuto d     lavorativa pari     Divenuto d     professionale o     O Lavoratore     obbligatorio     O Lavoratore     fusione per ino     O Cancetto C                                                                                                    | assunto al di                                                                                                    | anza di rappi<br>I 60%<br>anza di rappi<br>della capacit<br>fuori delle pi              | orto di lavoro con<br>orto di lavoro per<br>à lavorativa pari al                                                  | iduzione d                     | sella capacit             | •        |          |        |            |  |
| ipologia di computo *                                                                                                    | Divenuto d     professionale -         OLavoratore         obbligatorio         Lavoratore     fusione per ino         Connecto L         Connecto L         Con | isabile in cost<br>con riduzione<br>assunto al di                                                                                                    | anza di rapp<br>della capacit<br>fuori delle p                                          | orto di lavoro per<br>8 lavorativa pari al                                                                        | ifortunio e                    |                           |          |          |        |            |  |
| Ipologia di computo *                                                                                                    | C Lavoratore<br>obbligatorio<br>C Lavoratore<br>fusione per inc                                                                                                    | assunto al di                                                                                                    | fuori delle p                                                                           |                                                                                                    | meno al 2                      | nul tavoro o<br>Milio     | malattia |          |        |            |  |
|                                                                                                    | C Lavoratore<br>fusione per inc                                                                                                    | and the second second se |                                                                                         | <ul> <li>Lavoratore assunto al di fuori delle procedure che regolano il collocamento,<br/>obbligatorio</li> </ul> |                                |                           |          |          |        |            |  |
|                                                                                                    | Cartoria Li                                                                                                    | proveniente o<br>corporazione                                                                                                    | da altra impre                                                                          | esa per : cessione                                                                                                | di contratt                    | to/ramo d'a               | sienda.  |          |        |            |  |
|                                                                                                    | e company n                                                                                                    | n convenzione                                                                                                    | art.14                                                                                  | >                                                                                                    |                                |                           |          |          |        |            |  |
|                                                                                                    | O Altro                                                                                                    |                                                                                                    |                                                                                         |                                                                                                    |                                |                           |          |          |        |            |  |
|                                                                                                    | Deseleziona                                                                                                    |                                                                                                    |                                                                                         |                                                                                                    |                                |                           |          |          |        |            |  |
|                                                                                                    |                                                                                                    |                                                                                                    |                                                                                         | 10                                                                                                    |                                |                           |          |          |        |            |  |
| Specificare                                                                                                    |                                                                                                    |                                                                                                    |                                                                                         |                                                                                                    |                                |                           |          |          |        |            |  |
|                                                                                                    |                                                                                                    |                                                                                                    |                                                                                         | 54                                                                                                    |                                |                           |          |          |        |            |  |
| her le aziende con un numero di lavoratori comp                                                                                                    | etabili da 15 a 35                                                                                                    |                                                                                                    |                                                                                         |                                                                                                    |                                |                           |          |          |        |            |  |
| And the Rest of the Annual Control on Control of the State of the State of the Stat |                                                                                                    |                                                                                                    |                                                                                         |                                                                                                    |                                |                           |          |          |        |            |  |
|                                                                                                    | C Lavoratore assunto anteriormente al 19/04/2000 con una rioxiaticaine delle capacità<br>invocative almeno pari al defini per oli rioxiati di utili a di 24% per oli invalidi del lavoro                                                                                                    |                                                                                                    |                                                                                         |                                                                                                    |                                |                           |          |          |        |            |  |
|                                                                                                    |                                                                                                    | name parts at di                                                                                                    | Aund dalle of                                                                           | medure the rend                                                                                                   | ano i colo                     | vamento                   | an a     |          |        |            |  |
|                                                                                                    | obbligatorio                                                                                                    |                                                                                                    | 8                                                                                       |                                                                                                    |                                |                           |          |          |        |            |  |
|                                                                                                    | Depeleziona                                                                                                    |                                                                                                    |                                                                                         |                                                                                                    |                                |                           |          |          |        |            |  |
| Persona di riferimento                                                                                                    |                                                                                                    | _                                                                                                    | _                                                                                       | _                                                                                                    | _                              | _                         | _        |          | _      |            |  |
| Providence 1                                                                                                    |                                                                                                    |                                                                                                    |                                                                                         | _                                                                                                    | _                              | _                         |          |          | _      |            |  |
| Accommentation -                                                                                                    |                                                                                                    |                                                                                                    |                                                                                         |                                                                                                    |                                |                           |          |          |        |            |  |
| Telefono *                                                                                                    | 10 Accounter                                                                                                    |                                                                                                    | Vinistender                                                                             |                                                                                                    |                                |                           |          |          |        |            |  |
|                                                                                                    | Azienda                                                                                                    | Lavoratore                                                                                                    | Contratto                                                                               | Informazioni ag                                                                                                   | giantive                       | Clausole                  | Allegati |          |        |            |  |
|                                                                                                    | 100-100 A 49-10                                                                                                    |                                                                                                    |                                                                                         |                                                                                                    |                                |                           |          |          |        |            |  |
|                                                                                                    |                                                                                                    |                                                                                                    |                                                                                         |                                                                                                    |                                |                           |          | Salva    | Chindi | NOLTRO ANY |  |
|                                                                                                    |                                                                                                    |                                                                                                    |                                                                                         |                                                                                                    |                                |                           |          | $\smile$ |        |            |  |
|                                                                                                    |                                                                                                    |                                                                                                    |                                                                                         |                                                                                                    |                                |                           |          |          |        |            |  |
|                                                                                                    |                                                                                                    |                                                                                                    |                                                                                         |                                                                                                    |                                |                           |          |          |        |            |  |
|                                                                                                    |                                                                                                    |                                                                                                    |                                                                                         |                                                                                                    |                                |                           |          |          |        |            |  |
|                                                                                                    |                                                                                                    |                                                                                                    |                                                                                         |                                                                                                    |                                |                           |          |          |        |            |  |
|                                                                                                    |                                                                                                    |                                                                                                    |                                                                                         |                                                                                                    |                                |                           |          |          |        |            |  |
|                                                                                                    |                                                                                                    |                                                                                                    |                                                                                         |                                                                                                    |                                |                           |          |          |        |            |  |
|                                                                                                    |                                                                                                    |                                                                                                    |                                                                                         |                                                                                                    |                                |                           |          |          |        |            |  |
|                                                                                                    |                                                                                                    |                                                                                                    |                                                                                         |                                                                                                    |                                |                           |          |          |        |            |  |
|                                                                                                    |                                                                                                    |                                                                                                    |                                                                                         |                                                                                                    |                                |                           |          |          |        |            |  |
|                                                                                                    |                                                                                                    |                                                                                                    |                                                                                         |                                                                                                    |                                |                           |          |          |        |            |  |
|                                                                                                    |                                                                                                    |                                                                                                    |                                                                                         |                                                                                                    |                                |                           |          |          |        |            |  |
|                                                                                                    |                                                                                                    |                                                                                                    |                                                                                         |                                                                                                    |                                |                           |          |          |        |            |  |
|                                                                                                    |                                                                                                    |                                                                                                    |                                                                                         |                                                                                                    |                                |                           |          |          |        |            |  |